# **Pyro H Firmware Update**

| 文件名 | Pyro H Firmware Update Manual | 文档ID | AS-2024027637 |
|-----|-------------------------------|------|---------------|
| 作者  | Frank                         | 部门   | 销售工程部         |
| 版本  | V1.0                          | 更新时间 | 2024/4/23     |
| 审核  |                               | 审核时间 | 2024/4/23     |
| 发布  | Public                        | 发布时间 |               |

## Pyro H release note

| Release date | Firmware version   | Updates         | Firmware download                                                                                                    |
|--------------|--------------------|-----------------|----------------------------------------------------------------------------------------------------|
| 12/04/2024   | 9830_H100_V1.0.2.9 | Initial version | https://download-<br>hollyland.oss-us-east-<br>1.aliyuncs.com/Firmware/Vid<br>eo_transmissions/Pyro_H/98<br>30_H100_V1.0.2.9.zip |

## Attentions

- Make sure the device have enough power when updating, pls don't unplug the USB disk before the update process is completed and successful.
- The device will change to default settings automatically after updated.
- The firmware updating takes the risks to cause unknown error, pls do not upgrade the device when you using it on-site.

#### How to check the device's firmware version

Long press the thumbwheel button to enter the menu page, select the system---version info to check the firmware version.

# Operations to update the Pyro H firmware version

1. Prepare a USB flash disk with Type-C connector and storage less than 32GB, format the USB

#### disk to FAT32.

| Format USB Drive (F:)                | USB Drive (F:) Properties |                            |       |             | >                                       |       |                    |  |
|--------------------------------------|---------------------------|----------------------------|-------|-------------|-----------------------------------------|-------|--------------------|--|
| Capacity:                            |                           | Conservation               |       |             |                                         |       |                    |  |
| 7.49 GB                              | $\sim$                    | General                    | Tools | Hardware    | Sharing                                 | Custo | mize               |  |
| File system                          |                           |                            | _     |             |                                         |       |                    |  |
| FAT32 (Default)                      | ~                         |                            |       |             |                                         |       |                    |  |
| Allocation unit size                 |                           |                            |       |             |                                         |       |                    |  |
| 4096 bytes                           | $\sim$                    | Type:                      | US    | B Drive     |                                         |       |                    |  |
| Restore device defaults Volume label |                           | Used space:<br>Free space: |       | 17<br>8,018 | 17,534,976 bytes<br>8,018,722,816 bytes |       | 16.7 MB<br>7.46 GB |  |
| Format options                       |                           | Capacity:                  |       | 8,036       | 8,036,257,792 bytes                     |       | 7.48 GB            |  |
| Quick Format                         |                           |                            |       |             | C                                       |       |                    |  |
| Start                                | Close                     |                            |       | D           | rive F:                                 |       |                    |  |

- 2. Download the firmware to USB flash disk and make sure it is under the root directory, pls don't put it inside of any folder.
- 3. Connect the USB disk to Pyro H via type-C port, it will recognize the USB disk automatically and start to updating

If update failed after tried several times, you can contact with our technical support team from Hollyland for help: support@hollyland.com